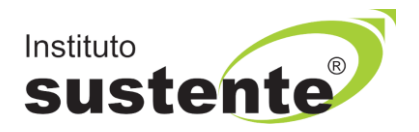

# LEIA COM ATENÇÃO

INSTRUÇÕES PARA ENVIO DE DOCUMENTAÇÃO EM CASO DE CONVOCAÇÃO

<u>IMPORTANTE</u>: Estas informações só estarão disponíveis se você foi convocado pela unidade gestora de sua convocação.

Acesse o site <u>www.mppe.sustente.org.br</u> e siga a sequência de telas abaixo:

Clicar em ACESSAR COMO CLASSIFICADO, digite seu E-MAIL e INSCRIÇÃO e em seguida ACESSAR PLATAFORMA

### Conforme MODELO TELA 01:

| $\leftarrow$                                                        |                                                                                |
|---------------------------------------------------------------------|--------------------------------------------------------------------------------|
|                                                                     | Acesse a plataforma                                                            |
| CLASSIFICADOR                                                       | Acessar como classificado  Acessar como dassificado Acessar como gestor E-mail |
| Sistema de gestão e convocação de candidatos<br>Powered by Sustente | Número de inscrição                                                            |
|                                                                     | Acessar plataforma                                                             |

Siga as orientações conforme MODELOS TELAS 02, 03, 04 e 05:

Obs.: Estas operações, poderão ser realizadas por telefone celular, inclusive capturando os documentos pela câmera do celular.

|                                                                    |                                                                                           |                                                                                                    | 02                                                               |               |                 |
|--------------------------------------------------------------------|-------------------------------------------------------------------------------------------|----------------------------------------------------------------------------------------------------|------------------------------------------------------------------|---------------|-----------------|
| CLASSIFICADOR                                                      |                                                                                           |                                                                                                    |                                                                  |               |                 |
| <ul> <li>♣ Inicio</li> <li>▲ Meus dados</li> <li>€ Sair</li> </ul> | Olá ARTHUR QUEIROZ GAI<br>Seleção Pública Minist<br>Procurad<br>DIREITO<br>Documentos que | Olá ARTHUR QUEIROZ GADELHA<br>Seleção Pública Ministério Público de Pernambuco / PENUM-2022 - CURSO DE DIREITO<br>Procuradorias e Promotorias de Justiça de Recife Capital -<br>DIREITO Tarde<br>Documentos que já enviei |                                                                  |               |                 |
|                                                                    | Arquivo M                                                                                 | Meu anexo                                                                                                    | Enviado em                                                       | Situ          | ação            |
| Documento<br>Nome<br>a) Orientações p<br>b) Orientações s          | Documentos que                                                                            | preciso enviar                                                                                                    | 1 - BAIXAR estas <u>Orientações</u> e<br>realizar suas leituras. |               |                 |
|                                                                    | Nome<br>a) Orientações para enviar                                                        | os documentos (upload)                                                                                                    | necessitam de preenchimento e<br>depois realizar seu UPLOAD      | Situação<br>X | Arquivo         |
|                                                                    | b) Orientações para o pre                                                                 | enchimento do (TCE)                                                                                                    |                                                                  | ×             | 🛓 baixar modelo |
|                                                                    | c) Orientações sobre a Con                                                                | nta Salário (CS)                                                                                                    |                                                                  | ×             | 🛓 baixar modelo |

03

| <ul> <li>Inicio</li> <li>Meus dados</li> <li>Sair</li> </ul> | Enviar / atualizar documento  Documento  Envie um arquivo  Excolher ficheiro Envie apenas arquivos.pdf ou.docx | Selecione o que<br>irá enviar<br>X Cancelar Salvar |
|--------------------------------------------------------------|----------------------------------------------------------------------------------------------------|----------------------------------------------------|
|                                                              |                                                                                                    |                                                    |

04

# CLASSICCOR

|              | 05                                                                                                    |                   |
|--------------|----------------------------------------------------------------------------------------------------|-------------------|
|              |                                                                                                    |                   |
| 希 Início     | Enviar / atualizar documento                                                                                   |                   |
| 💄 Meus dados | Documento                                                                                                    |                   |
| 🕞 Sair       | e) Formulário Declaração Vínculo Emprego/Estágio                                                               |                   |
|              | Envie um arquivo<br>Escolher ficheiro Menhum ficheiro selecionado<br>Envie apenas arquivos pol <sup>1</sup> du | × Cancelar Salvar |
|              |                                                                                                    |                   |
|              |                                                                                                    |                   |

Faça isso para todos os documentos solicitados na plataforma de envio.
 Acompanhe todas as datas do calendário e demais informações no Edital da Seleção.

## Em caso de dúvidas:

**<u>CAPITAL</u>** Escola Superior do Ministério Público (Gerência de Divisão Ministerial de Estágio), Telefone: (81) 99200.0100 no horário das 12h30 às 17h30 dias úteis, ou e-mail: <u>estagio@mppe.mp.br</u>.

### DEMAIS CIDADES

Consultar telefones no ANEXO I-B do Edital de abertura das inscrições.

Boa Sorte!!!